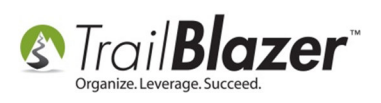

# **Entering Contributions**

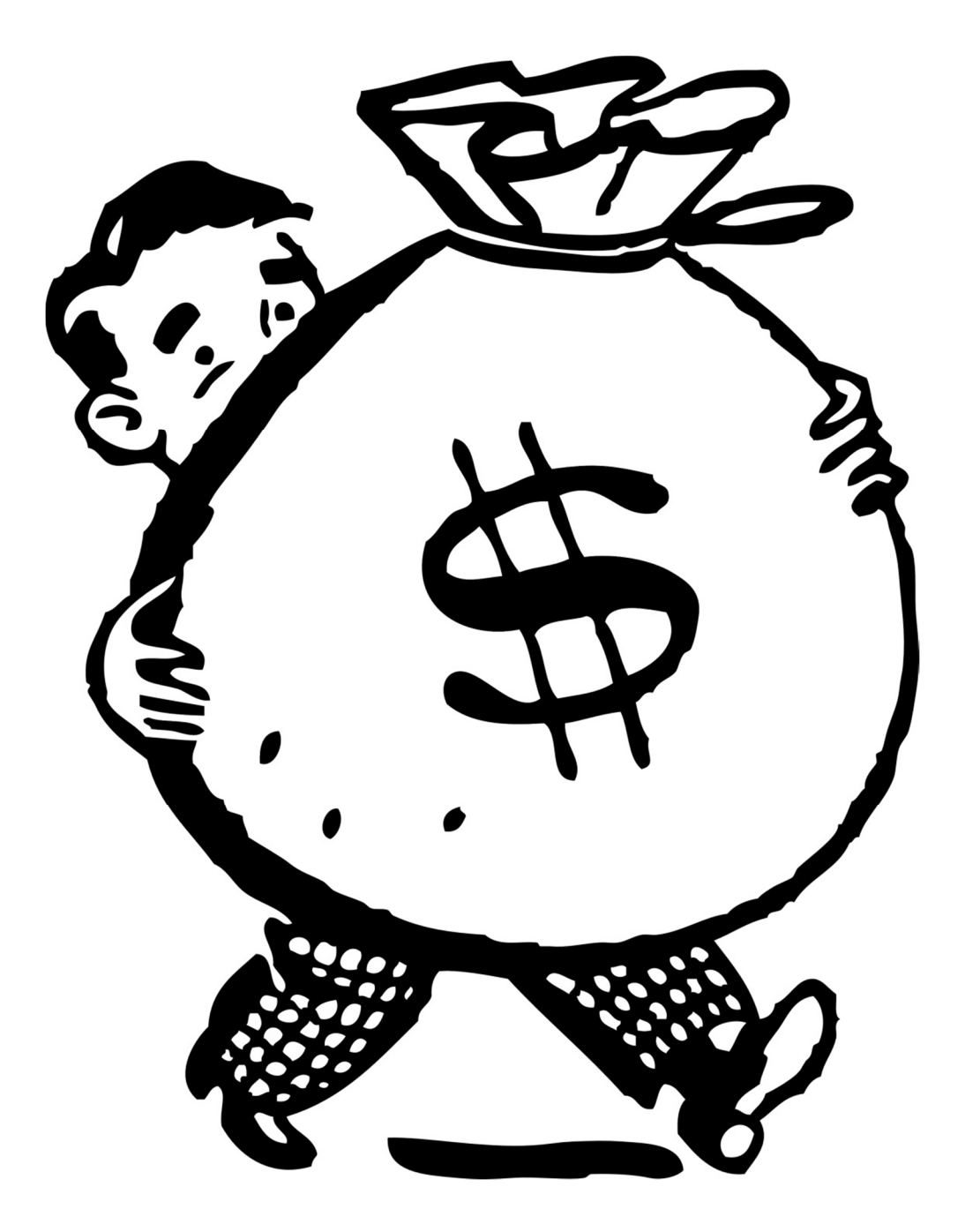

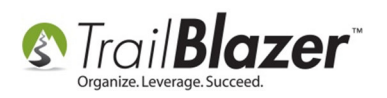

## Contents

| Overview                                                                   | 3  |
|----------------------------------------------------------------------------|----|
| Screen parts diagram:                                                      | 4  |
| Simple Contribution Data Entry (Date, Amount, Event)                       | 5  |
| Restricting the Contribution to a Specific Fund                            | 6  |
| Enter Employer Matching                                                    | 7  |
| Enter Memorials and Honorariums                                            | 8  |
| Enter Additional Notifications of the Contribution (thank you's typically) | 9  |
| If the person/org exists in the database:                                  | 10 |
| If the person/org DOES NOT exist in the database:                          | 12 |
| (Reminder) - Save Periodically                                             | 15 |
| Appendix A                                                                 | 16 |
| Setting Up a Fund – Create a New Fund Item                                 | 16 |
| Appendix B                                                                 | 19 |
| Identifying Matching Organizations                                         | 19 |

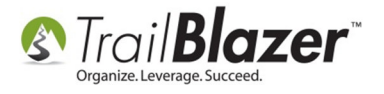

## **Overview**

Open the donor's record and click on their **Contribute** tab.

| <u>F</u> ile + <u>E</u> dit +   🗙   🞯   🗖 📚   🥎 📄   Susan Anderson [260] |                                           |                |                     |                                                                 |  |  |  |  |
|--------------------------------------------------------------------------|-------------------------------------------|----------------|---------------------|-----------------------------------------------------------------|--|--|--|--|
| Title<br>First Name<br>Middle Name<br>Last Name / Suffix                 | Mr & Mrs   Susan Anderson                 |                | No Photo            | Home Address<br>324 Alcott Ave E<br>Fergus Falls, MN 56537-2907 |  |  |  |  |
| Prior Last Name                                                          |                                           |                |                     | Work Address                                                    |  |  |  |  |
| Nickname<br>Donor Type                                                   | Nickname No Address Donor Type Individual |                |                     |                                                                 |  |  |  |  |
|                                                                          |                                           |                |                     |                                                                 |  |  |  |  |
| Address Contact                                                          | Groups Relation Contribute                | Pledge Event I | Logs   Marketing No | tions   Admin   Image                                           |  |  |  |  |
| New Curr                                                                 | rent Addresses Only Mapqu                 | est 🔹          |                     |                                                                 |  |  |  |  |
| Main Home, Defau                                                         | It Display, Mailing, Registration         |                | B Show Hidden       |                                                                 |  |  |  |  |
| 324 Alco                                                                 | tt Ave E                                  | Type Genera    | al District User    | Donors                                                          |  |  |  |  |
| Fergus F                                                                 | alls, MN 56537-2907                       | V Home         | Work                | 📝 Default Display                                               |  |  |  |  |
|                                                                          |                                           | Main           | Main                | Mailing                                                         |  |  |  |  |
| <b>#</b>                                                                 | i 🗙   🛃   🎕                               | Other          | Uther               | INFIGURATION                                                    |  |  |  |  |

Click the **New** button. *If the New button is not enabled, it means you have just created this donor and you need to save the record before continuing.* 

| Gen | General Household Groups Relation Contribute Pledge Event Logs Marketing Notions Admin Image |            |                |                            |       |                     |                               |                     |                                      |                 |                |
|-----|----------------------------------------------------------------------------------------------|------------|----------------|----------------------------|-------|---------------------|-------------------------------|---------------------|--------------------------------------|-----------------|----------------|
| =   | 🔜 New 😻 Include 😻 Exclude 🖽 Sort 🌐 Format 🆓 Export 😓 Print                                   |            |                |                            |       |                     |                               |                     |                                      |                 |                |
| Cor | ntribut                                                                                      | tions (0 ı | records found] |                            |       |                     |                               |                     |                                      |                 |                |
|     | Incl                                                                                         | Open       | Date           | Amount<br>After<br>Refunds | Cycle | De-<br>pos-<br>ited | Applied<br>Against<br>Pledges | Matches<br>Expected | Allocated<br>to<br>Specific<br>Funds | Mem/Hon<br>Type | Mem/Hon Person |
| Σ   | T                                                                                            |            |                | .00                        |       |                     | .00                           | .00                 | .00                                  |                 |                |

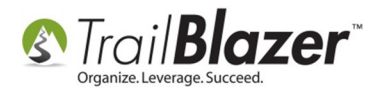

#### Screen parts diagram:

|                                                                           | S Contribution                                                                                             |                                                  |                                                                                   |
|---------------------------------------------------------------------------|----------------------------------------------------------------------------------------------------|--------------------------------------------------|-----------------------------------------------------------------------------------|
| For entering the<br>refund of an<br>already<br>deposited<br>contribution. | Eile - Edit - X @<br>Susan Anderson<br>324 Alcott Ave E<br>Fergus Falls, MN, 56537-2907                    | Amount .00<br>Less Refunds .00<br>Net Amount .00 | would like to be<br>notified of this<br>contribution (additional<br>thank you's.) |
| For entering restricted funds.                                            | General Refund Allocate Match Memo<br>Event (none)<br>Cycle Calendar Year 2010<br>Date Received 11/17/2010 | ry/Honor Notify Other                            | Thank You Sent<br>Thank You Called<br>Date deposited<br>User 1<br>User Dec 1 .00  |
| For entering<br>employer<br>matches.                                      | Type Chéck   Check Number Amount .00 Memo                                                                  |                                                  |                                                                                   |
| For entering<br>memorials or<br>honorariums.                              | Save                                                                                                    | Save and Close                                   |                                                                                   |

Most of your data entry will occur on the General tab only. This tab holds the event, cycle (election if political), date of the contribution, payment type, check number, amount, and the check memo.

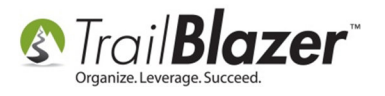

# Simple Contribution Data Entry (Date, Amount, Event)

Complete the General tab. Date and amount are the minimum required fields.

| 🔇 Contri                | bution                                      |                    |                         |                                |             |                                |       |            |
|-------------------------|---------------------------------------------|--------------------|-------------------------|--------------------------------|-------------|--------------------------------|-------|------------|
| <u>F</u> ile + <u>E</u> | dit -   >                                   |                    |                         |                                |             |                                |       |            |
| Susan<br>324 A<br>Fergu | <b>Andersor</b><br>Icott Ave<br>Is Falls, M | 2907               | Amour<br>Less<br>Net    | nt<br>Refunds<br><b>Amount</b> |             | 500.00<br>.00<br><b>500.00</b> |       |            |
| General                 | Refund                                      | Allocate           | Match                   | Memo                           | ry/Honor    | Notify                         | Other |            |
| Event<br>Cycle          |                                             | 2011 Ho<br>Calenda | oliday Gal<br>r Year 20 | la<br>)10                      |             |                                | •     |            |
| Date Re                 | eceived                                     | 11/17/2            | 010                     | -                              |             |                                |       |            |
| Check I                 | Number                                      | 1001               |                         |                                |             |                                |       |            |
| Amount                  |                                             | 500.00             |                         |                                |             |                                |       |            |
| Memo                    |                                             | We are             | delighted               | to don                         | ate to your | cause                          |       |            |
|                         |                                             |                    |                         |                                |             |                                |       |            |
|                         |                                             |                    | <b>.</b> s              | àve                            | 🛛 📢 Sa      | ive and Clo                    | ose   | (2) Cancel |

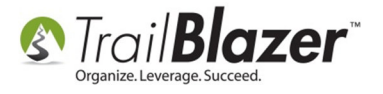

# **Restricting the Contribution to a Specific Fund**

Select the **Allocate** tab and click the **New** button.

| Contribution                          |                     | - 0 <b>X</b> |  |
|---------------------------------------|---------------------|--------------|--|
| <u>E</u> ile + <u>E</u> dit +   ×   @ |                     |              |  |
| Susan Anderson                        | Amount              | 500.00       |  |
| 324 Alcott Ave E                      | Less Refunds        | .00          |  |
| Fergus Falls, MN, 56537-2907          | Net Amount          | 500.00       |  |
| Allocation to Specific Funds          | 🏭 Sort 🖽 Format 🛛 🏝 | Export       |  |
| Incl Open Fund Name                   | Amour               | ıt           |  |
| D T                                   |                     | .00          |  |
|                                       |                     |              |  |
|                                       |                     |              |  |
|                                       |                     |              |  |

Enter the name of the fund<sup>1</sup> from the drop down menu to which you want to restrict the funds. Enter the amount if it is different from the full contribution amount. Click the **OK** button.

| Contribution | llocation     | 3 |
|--------------|---------------|---|
| ×            |               |   |
| Fund         | Building Fund | ] |
| Amount       | 500.00        |   |
|              |               |   |
|              | OK OK         |   |

<sup>1</sup> See Appendix A for information to add new funds.

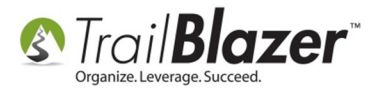

# **Enter Employer Matching**

Select the Match tab and click the **New** button.

| 3) Contribution                        |                    |                          |
|----------------------------------------|--------------------|--------------------------|
| <u>F</u> ile - <u>E</u> dit - <b>X</b> |                    |                          |
| Sus an Anderson                        | Amount             | 500.00                   |
| 324 Alcott Ave E                       | Less Refunds       | .00                      |
| Fergus Falls, MN, 56537-2907           | Net Amount         | 500.00                   |
|                                        |                    |                          |
| General Refund Allocate Match Mem      | ory/Honor Notify O | ther                     |
| New Vinclude VExclude                  | Sort 🌐 Format      | Export 👳                 |
| Matching Contributions                 |                    |                          |
| Incl Open Last First Name Name         | MI Amoun<br>Expect | t Amount<br>ted Received |
| 🔁 T                                    |                    | .00. 00.                 |
|                                        |                    |                          |
|                                        |                    |                          |

Enter the name of the Matching Organization<sup>2</sup> from the drop down menu to which you want to indicate the matching organization. Enter the amount if it is different from the full contribution amount. Click the **OK** button.

| Contribution Match | ×                 |
|--------------------|-------------------|
| ×                  |                   |
| Match Organization | Fortin Consulting |
| Amount Expected    | 500.00            |
|                    |                   |
|                    | OK Cancel         |

<sup>2</sup> See Appendix B for information on how to configure a donor to accept matching donation request.

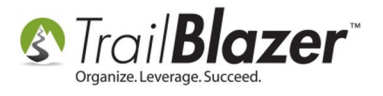

## **Enter Memorials and Honorariums**

#### Select the Memory/Honor tab.

From the drop down box select In Honor Of or In Memory Of.

In the space provided enter the name. This is a free text field. Click **Save**.

| Contribution                                       |                    |                                             |                                |
|----------------------------------------------------|--------------------|---------------------------------------------|--------------------------------|
| <u>F</u> ile + <u>E</u> dit +                      | < I @              |                                             |                                |
| Lloyd E. Olsen<br>140 South Poin<br>Houma, LA, 703 | t Dr<br>360-7399   | Amount<br>Less Refunds<br><b>Net Amount</b> | 400.00<br>.00<br><b>400.00</b> |
| General Refund                                     | Allocate Match M   | lemory/Honor Notify Oth                     | ner                            |
| -Memorial/Honorar                                  | ium Information    |                                             |                                |
| This contribution                                  | was given In Honor | r Of 🔻 :                                    |                                |
|                                                    |                    |                                             |                                |
|                                                    |                    |                                             |                                |
|                                                    | Sav                | e Save and Close                            | e 🙆 Cancel                     |

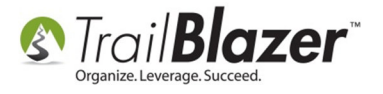

# Enter Additional Notifications of the Contribution (thank you's typically)

You may want to thank additional people or organizations for this contribution. Select the Notify tab and click the **New** button.

| Contribution<br><u>File + Edit + X 0</u>                           |                                                                                              |
|--------------------------------------------------------------------|----------------------------------------------------------------------------------------------|
| Susan Anderson<br>324 Alcott Ave E<br>Fergus Falls, MN, 56537-2907 | Amount         500.00           Less Refunds         .00           Net Amount         500.00 |
| General Refund Allocate Match M<br>Refund Vinclude V Exclude       | emory/Honor Notify Other                                                                     |
| Incl Open Last First                                               | t MI Street                                                                                  |

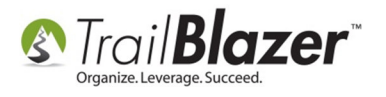

# If the person/org exists in the database:

Enter the search criteria then click the **Search** button.

| 🔇 Fi | S Find Donor    |       |            |              |               |    | Rectanuel             |          |       |               |
|------|-----------------|-------|------------|--------------|---------------|----|-----------------------|----------|-------|---------------|
| 🦘 S  | Search          | 23    | New        |              |               |    |                       |          |       |               |
| Sear | Search Criteria |       |            |              |               |    |                       |          |       |               |
|      |                 | Last  | Name       | hanson       |               |    |                       |          |       |               |
| 7    |                 | First | Name       | amanda       |               |    |                       |          |       |               |
|      |                 | Middl | e Name     |              |               |    |                       |          |       |               |
|      |                 |       |            |              |               |    |                       |          |       |               |
|      |                 |       |            |              |               |    |                       |          |       |               |
| Don  | or Lis          | t(1re | ecords for | und)         |               |    |                       |          |       |               |
|      | Selec           | t     | ID         | Last<br>Name | First<br>Name | МІ | Address               | City     | State | Birth<br>Date |
| ►    | Sel             | ect)  | 2914       | Hanson       | Amanda        | F  | 329 Grantham Hall Msu | Moorhead | MN    | 1/1/1989      |
|      |                 |       |            |              |               |    |                       |          |       |               |
|      |                 |       |            |              |               |    |                       |          |       |               |
|      |                 |       |            |              |               |    |                       |          |       |               |
|      |                 |       |            |              |               |    |                       |          |       |               |
|      |                 |       |            |              |               |    |                       |          | Ж     | (2) Cancel    |

Once found, click the **Select** button.

| Notify Third Party                                                    | ×       |
|-----------------------------------------------------------------------|---------|
| ×                                                                     |         |
| Party to Notify                                                       |         |
| Amanda Frances Hanson<br>329 Grantham Hall Msu<br>Moorhead, MN, 56563 | Find    |
| Use household salutation if available                                 | •       |
| Reason for Notification                                               |         |
| contribution made in your hor                                         | nor 🗸 🗸 |
| 0 ок                                                                  | Cancel  |

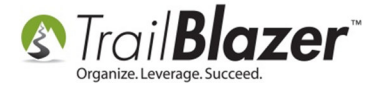

#### ☑ Use household salutation if available

Check this box if you want to address the notification to all members of the household. This is specifically related to the merge letter and the merge fields.

| Reason for N | lotification                    |   |
|--------------|---------------------------------|---|
|              | contribution made in your honor | • |

This will assist you in determining what type of letter you are sending. The choices as they exist as of this writing are:

contribution made in your honor contribution made on your behalf to keep you informed

These options are referenced in the **Contribution Notifications** search panel:

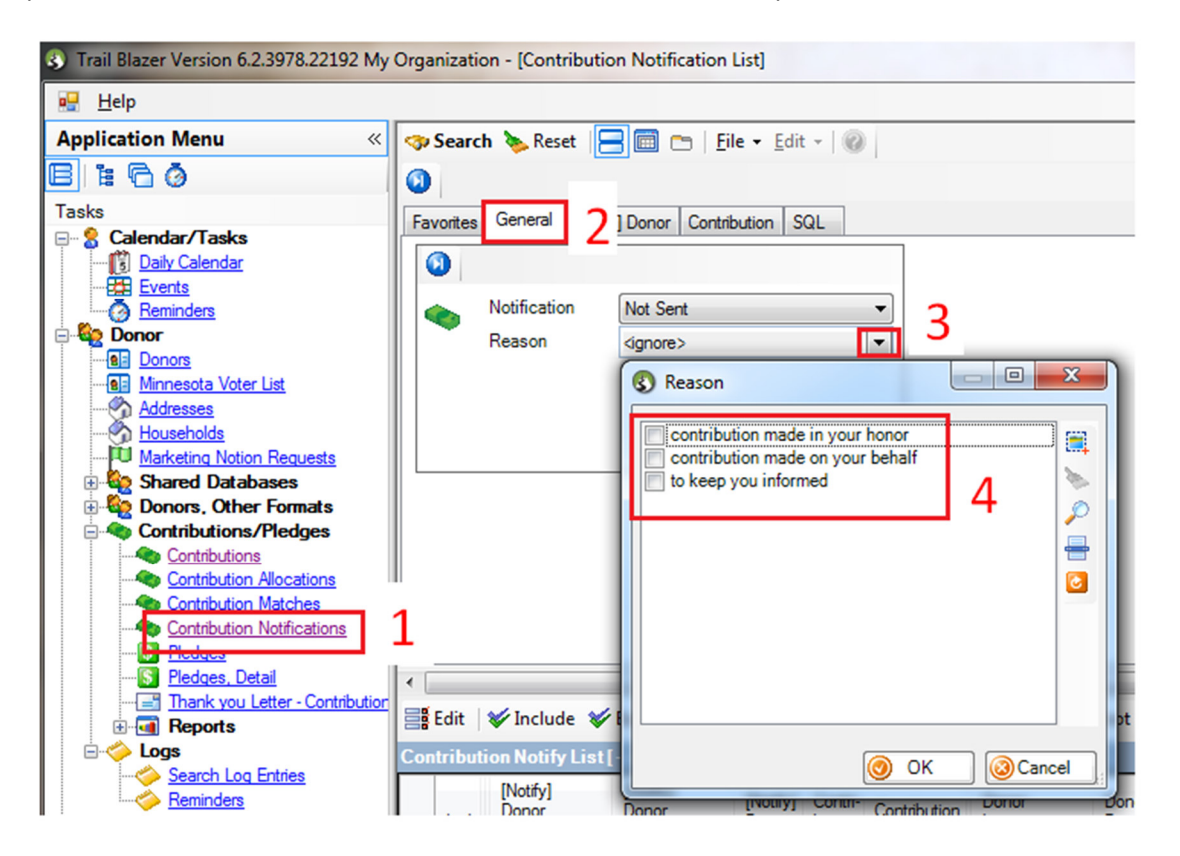

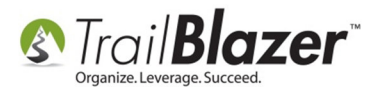

#### If the person/org DOES NOT exist in the database:

Click the **New** button.

| 🔇 Fi | nd Donor    |          |              | -             | -  | -       |      |       |               |
|------|-------------|----------|--------------|---------------|----|---------|------|-------|---------------|
| 🧇 S  | earch 🛛 🖃   | New      |              |               |    |         |      |       |               |
| Sear | ch Criteria | Mana     | 1            |               |    |         |      |       |               |
| 🍳    | Firs        | t Name   | I            |               |    |         |      |       |               |
|      | Mide        | lle Name |              |               |    |         |      |       |               |
|      |             |          |              |               |    |         |      |       |               |
| Don  | or List     |          |              |               |    |         |      |       |               |
|      | Select      | ID       | Last<br>Name | First<br>Name | MI | Address | City | State | Birth<br>Date |
|      |             |          |              |               |    |         |      |       |               |
|      |             |          |              |               |    |         |      |       |               |
|      |             |          |              |               |    |         |      |       |               |
|      |             |          |              |               |    |         |      |       |               |
|      |             |          |              |               |    |         |      | ОК    | Cancel        |

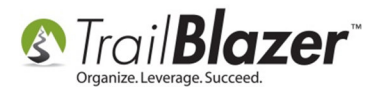

Enter the name and address for the new donor record and click **OK**.

| Create New Donor |                    |                           |  |  |  |  |  |  |  |  |  |
|------------------|--------------------|---------------------------|--|--|--|--|--|--|--|--|--|
| General          | General Contact    |                           |  |  |  |  |  |  |  |  |  |
| Name-            | Name               |                           |  |  |  |  |  |  |  |  |  |
| 8                | Donor Type         | Individual                |  |  |  |  |  |  |  |  |  |
|                  | Title              | <b>~</b>                  |  |  |  |  |  |  |  |  |  |
|                  | First/Org Name     | Moorhead State University |  |  |  |  |  |  |  |  |  |
|                  | Middle Name        |                           |  |  |  |  |  |  |  |  |  |
|                  | Last Name / Suffix | ▼                         |  |  |  |  |  |  |  |  |  |
|                  | Nick Name          |                           |  |  |  |  |  |  |  |  |  |
|                  |                    |                           |  |  |  |  |  |  |  |  |  |
| Address -        |                    |                           |  |  |  |  |  |  |  |  |  |
| 1                | Street             | 1104 7th Ave S            |  |  |  |  |  |  |  |  |  |
|                  | Street2            |                           |  |  |  |  |  |  |  |  |  |
|                  | Street3            |                           |  |  |  |  |  |  |  |  |  |
|                  | City/State/Zip     | Moorhead   MN   56563     |  |  |  |  |  |  |  |  |  |
|                  | Nation             | United States             |  |  |  |  |  |  |  |  |  |
|                  | Bypass address     | conform                   |  |  |  |  |  |  |  |  |  |
|                  |                    |                           |  |  |  |  |  |  |  |  |  |
|                  |                    |                           |  |  |  |  |  |  |  |  |  |
|                  |                    |                           |  |  |  |  |  |  |  |  |  |
|                  |                    | OK @Cancel                |  |  |  |  |  |  |  |  |  |

Click **OK** on the Notify Third Parties dialog box to add this new donor to the Notify tab.

| Notify Third Parties                                               |      | <b>×</b> |
|--------------------------------------------------------------------|------|----------|
| ×                                                                  |      |          |
| Notify                                                             |      |          |
|                                                                    |      |          |
| Moorhead State University<br>1104 7th Ave S<br>Moorhead, MN, 56563 |      | Find     |
|                                                                    |      |          |
|                                                                    | 🞯 ОК | Cancel   |

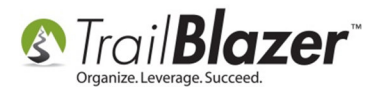

The results in this example look like this:

| 3                | ) Co                                    | ntrib       | ution       |                | _              | -                     | 4                     |                |          |       |             |
|------------------|-----------------------------------------|-------------|-------------|----------------|----------------|-----------------------|-----------------------|----------------|----------|-------|-------------|
| E                | ile -                                   | <u>E</u> di | it -   🗙    |                |                |                       |                       |                |          |       |             |
|                  | Sus                                     | an A        | ndersor     | 1              | Amo            | unt                   | 500.00                |                |          |       |             |
|                  | 32                                      | 4 Alc       | ott Ave I   | E              | Le             | ss Re                 | efunds .00            |                |          |       |             |
|                  | Fe                                      | rgus        | Falls, M    | IN, 56537-2907 | Ne             | et An                 | nount 500.00          |                |          |       |             |
|                  |                                         |             |             |                |                |                       |                       |                |          |       |             |
| -                | Gene                                    | ral f       | Refund      | Allocate Mate  | h Memory/Hono  | r N                   | otify Other           |                |          |       |             |
|                  | n 🔁                                     | lew         | 😻 Inc       | lude 🛭 🞸 Exclu | ıde 🛛 🌐 Sort 🖽 | For                   | rmat 🛛 🐴 Export  🌦 P  | rint 🛛 🌐 Pivot |          |       |             |
|                  | Notify                                  | 1           |             |                |                |                       |                       |                |          |       |             |
| $\left[ \right]$ | Incl Open Last First MI<br>Name Name MI |             |             |                | First<br>Name  | МІ                    | Street                | Street 2       | City     | State | Zip<br>Code |
|                  |                                         | V           | <u>Open</u> | Hanson         | Amanda         | F                     | 329 Grantham Hall Msu |                | Moorhead | MN    | 56563       |
|                  |                                         | V           | Moorhead St |                |                | 1104 7th Ave S Moorhe |                       |                | MN       | 56563 |             |
|                  |                                         |             |             |                |                |                       |                       |                |          |       |             |
|                  |                                         |             |             |                |                |                       |                       |                |          |       |             |
|                  |                                         |             |             |                |                |                       |                       |                |          |       |             |

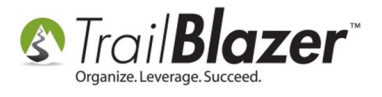

# (Reminder) - Save Periodically

#### Be sure to SAVE your work as needed.

| S) C         | ontrib            | oution                   |                |        |               |       |        |          |         |         | x   |
|--------------|-------------------|--------------------------|----------------|--------|---------------|-------|--------|----------|---------|---------|-----|
| <u>F</u> ile | - <u>E</u> d      | lit -   🗙                |                |        |               |       |        |          |         |         |     |
| Su           | ısan A            | Anderson                 | 1              |        |               | Amo   | unt    |          |         | 500.00  |     |
| 3<br>F       | 324 Ale<br>Fergus | cott Ave E<br>s Falls, M | E<br>N, 56537- | 2907   |               | Les   | ss Re  | funds    |         | .00     |     |
|              | -                 |                          |                |        |               | Ne    | et Am  | ount     |         | 500.00  |     |
|              |                   |                          |                |        |               |       |        |          |         |         | _   |
| Gen          | eral              | Refund                   | Allocate       | Match  | Memory        | /Hono | No     | tify Ot  | her     |         |     |
|              | New               | 🛛 🞸 Inc                  | lude 😻         | Exclud | e 🖽 S         | ort 🌐 | For    | mat 🗎 🏝  | Expo    | t       | Ŧ   |
| Noti         | ify               |                          |                |        |               |       |        |          |         |         |     |
|              | Incl              | Open                     | Last<br>Name   |        | First<br>Name |       | МІ     | Street   |         |         | Str |
| ►            |                   | <u>Open</u>              |                |        | Moorhea       | id St |        | 1104 74  | Ave S   |         |     |
|              | <b>V</b>          | <u>Open</u>              | Hanson         |        | Amanda        |       | F      | 329 Gra  | ntham H | all Msu |     |
|              |                   |                          |                |        |               |       |        |          |         |         |     |
| • [          |                   |                          |                |        |               |       |        |          |         |         | F   |
|              |                   |                          |                |        | Save          | ) 😡   | bave a | and Clos | e 🛛     | Cance   | :   |

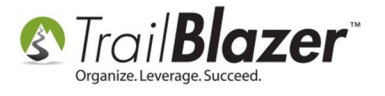

## Appendix A

#### Setting Up a Fund – Create a New Fund Item

Select Funds from the Lists menu in System Manager.

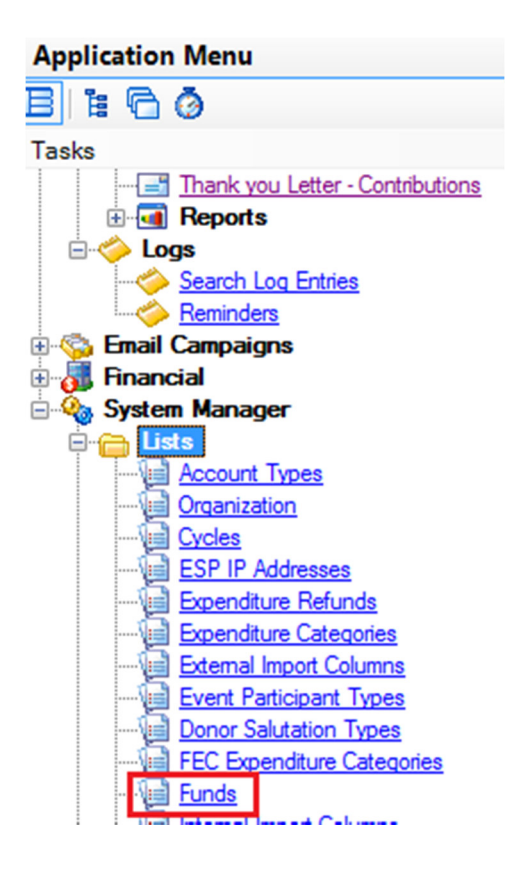

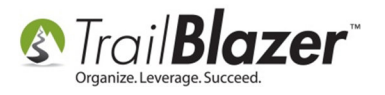

Click the **New** button.

|   | 🧇 Search 🔖 Reset   🚍 🧰 🖿   <u>F</u> ile 👻 <u>E</u> dit 👻   🞯 |               |                                 |      |  |  |  |  |  |  |  |
|---|--------------------------------------------------------------|---------------|---------------------------------|------|--|--|--|--|--|--|--|
| l | 🌐 Sort 🌐 Format   🐴 Export 🔈 Print   🌐 Pivot                 |               |                                 |      |  |  |  |  |  |  |  |
|   | Fun                                                          | d List [2     | records found ]                 |      |  |  |  |  |  |  |  |
|   |                                                              | Fund<br>ID    | Fund Name                       |      |  |  |  |  |  |  |  |
| I | ►                                                            | 1             | Building Fund                   |      |  |  |  |  |  |  |  |
| I |                                                              | 2             | Curriculum Development Fund     |      |  |  |  |  |  |  |  |
| : |                                                              |               |                                 |      |  |  |  |  |  |  |  |
| i |                                                              |               |                                 |      |  |  |  |  |  |  |  |
| I |                                                              |               |                                 |      |  |  |  |  |  |  |  |
| 1 |                                                              |               |                                 |      |  |  |  |  |  |  |  |
| l |                                                              |               |                                 |      |  |  |  |  |  |  |  |
| 1 |                                                              |               |                                 |      |  |  |  |  |  |  |  |
| 1 |                                                              |               |                                 |      |  |  |  |  |  |  |  |
| I | Log                                                          | on = <u>A</u> | Admin Admin 🧼 Reports 👍 New 🥝 C | lose |  |  |  |  |  |  |  |

Enter the new fund name and click **Save**.

| Create New Fund Card                                     |                  |  |  |  |  |  |  |  |  |
|----------------------------------------------------------|------------------|--|--|--|--|--|--|--|--|
| $\underline{F}$ ile + $\underline{E}$ dit + $ $ $\times$ | 0                |  |  |  |  |  |  |  |  |
| Fund Name                                                | Capital Campaign |  |  |  |  |  |  |  |  |
|                                                          |                  |  |  |  |  |  |  |  |  |
|                                                          |                  |  |  |  |  |  |  |  |  |
|                                                          | 💕 Save 🔞 Cancel  |  |  |  |  |  |  |  |  |

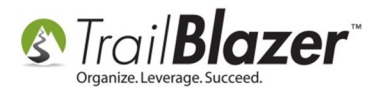

Click **Search** to refresh the list.

| <b>P</b> | 🧇 Search 🔖 Reset   🚍 🧰 😁   <u>F</u> ile → <u>E</u> dit →   🎯 |                 |  |  |  |  |  |  |
|----------|--------------------------------------------------------------|-----------------|--|--|--|--|--|--|
| ₽        | 🌐 Sort 🌐 Format 🛛 🏝 Export 🚕 Print 🛛 🖽 Pivot                 |                 |  |  |  |  |  |  |
| Fun      | d List[3                                                     | records found ] |  |  |  |  |  |  |
|          | Fund<br>ID                                                   | Fund Name       |  |  |  |  |  |  |
| ►        | 1                                                            | Building Fund   |  |  |  |  |  |  |
|          | 3 Capital Campaign                                           |                 |  |  |  |  |  |  |
|          | 2 Curriculum Development Fund                                |                 |  |  |  |  |  |  |

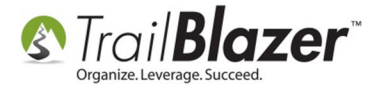

# **Appendix B**

#### **Identifying Matching Organizations**

Open the donor organization record.

Select the **Other** tab under the **General** tab.

Check the box indicating this organization will match contributions of other donors (usually employees, but not restricted to only employees).

Enter the *default* matching percentage. This can be overridden at the time of data entry. Click **Save**.

| <u>File + Edit +   <math>\times</math>  </u>             | 0   🛃 😓   1                        | 🖒 📄 For    | tin Consi | ulting [   | 167]      |                   |                                           |      |
|----------------------------------------------------------|------------------------------------|------------|-----------|------------|-----------|-------------------|-------------------------------------------|------|
| Title<br>First Name<br>Middle Name<br>Last Name / Suffix | Fortin Consulting                  | •          |           |            |           | Photo Home        | e Address<br>5 Hamel Rd<br>mel, MN 55340- | 9613 |
| Prior Last Name<br>Nickname<br>Donor Type                | Corporation                        |            |           | •          |           | Work<br>No        | Address<br>Address                        |      |
| General Household                                        | Groups Relation                    | Contribute | Pledge    | Event      | Loge      | Marketing Notions | Admin Image                               |      |
| Address Contact                                          | Profile Work<br>on (or individual) | User Othe  | match c   | ontributio | ons recei | ved from others.  |                                           | 2    |